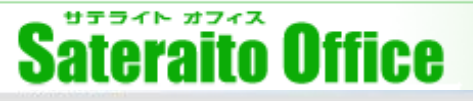

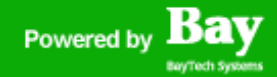

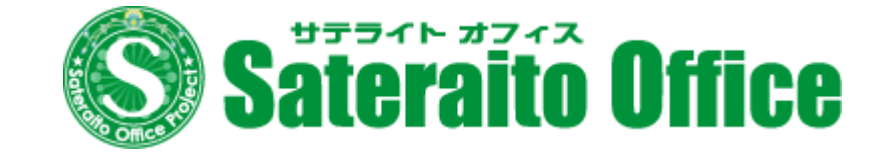

## サテライトオフィス・シングルサインオン スタートアップガイド

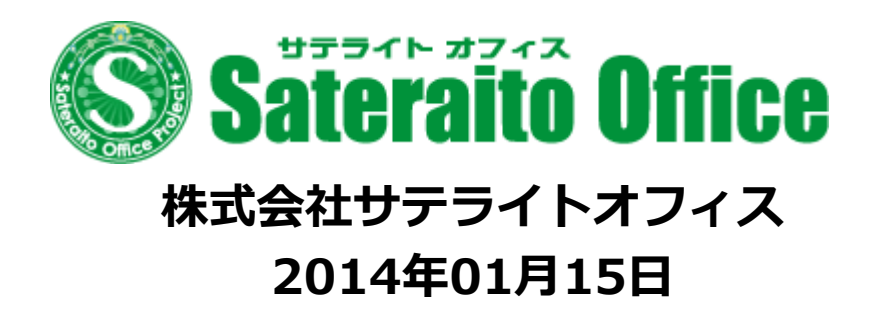

http://www.sateraito.jp

Copyright(c)2009 BayTech Systems, Inc. All rights reserved

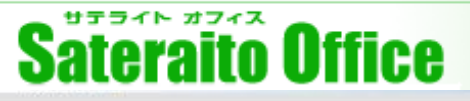

### <u>1. サテライトオフィス・シングルサインオンのインストール</u>

Google Apps管理コンソールヘログインしてください。

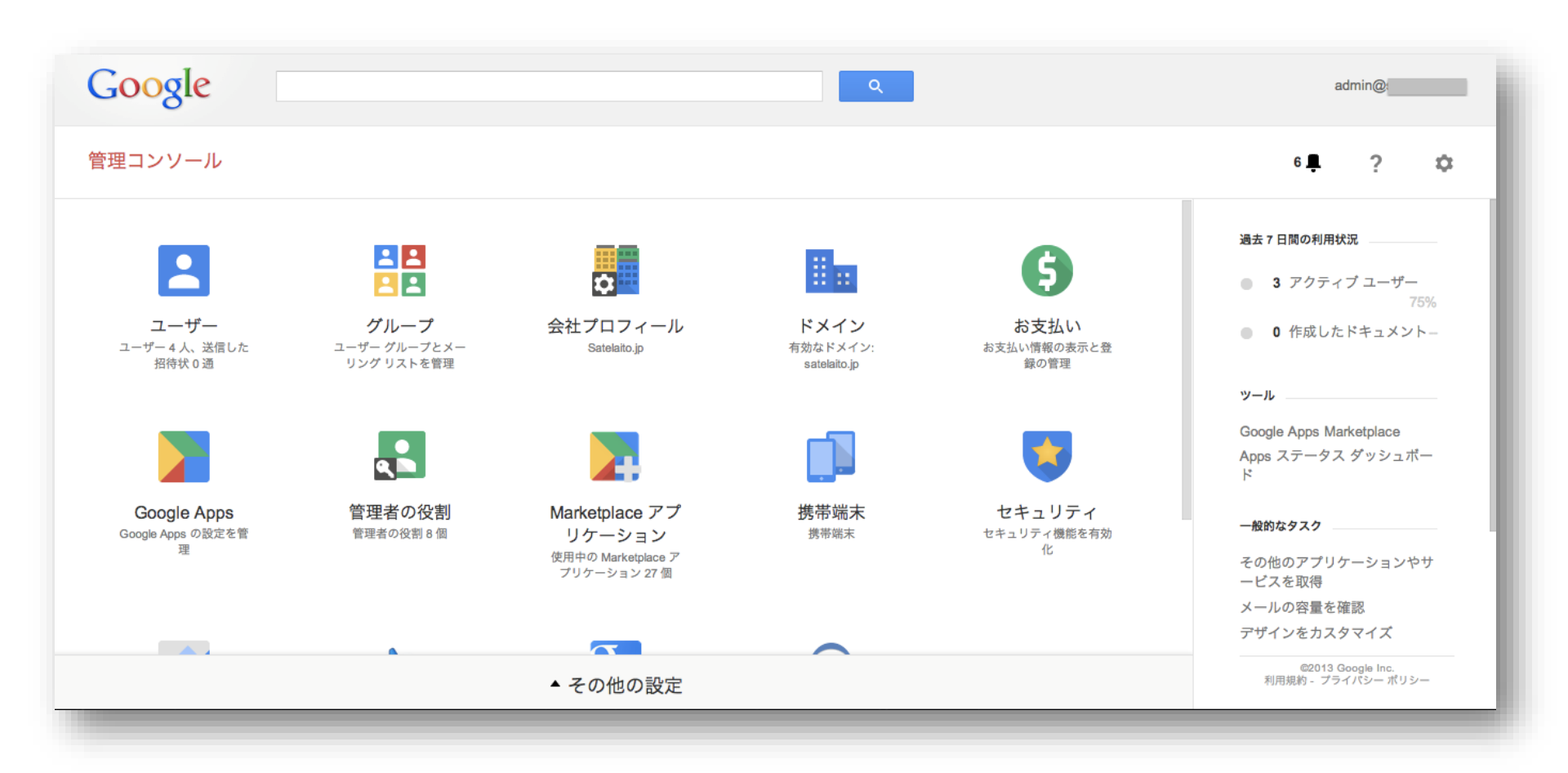

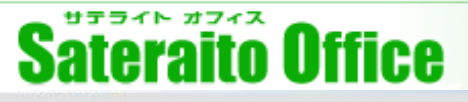

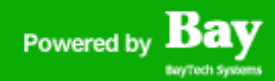

### <u>1. サテライトオフィス・シングルサインオンのインストール</u>

- ・メールにて送られて来たセインストール短縮URLをクリックして下さい。
- ・Google Apps MarketPlace画面ステップ①「利用規約に同意する」ページへ遷移しますので、 「同意して続行」をクリックして下さい。

| Google Apps Marketplace                                                                                                    | Google Apps Marketplace                                                                                                    |
|----------------------------------------------------------------------------------------------------|----------------------------------------------------------------------------------------------------|
| 「・KDDI(有償版)」サービスをドメインに追加するリクエストをいただきました  1 利用規約に同意する (2) セットアップ                                                                                | 「・KDDI(有償版)」サービスをドメインに追加するリクエストをいただきました <ol> <li>1 購入 — 2 セットアップ</li> </ol>                                                                                                    |
| ▲ Google 以外のサードパーティ製サービスをドメインに追加しようとしています。追加すると、ドメインのデータにアクセスする権限を<br>・KDDI(有償版) に与えることになります。続行する前に、よく知っている信頼できるデベロッパーのサービスであることを確認し<br>てください。 | このアプリケーションが正しく動作するには、ドメインのテータにアクセスする必要があります。アプリケーションは、Google API によって奨示さ<br>れるデータにアクセスできるようになります(下に示すデータの閲覧、書き込み、削除を含む)。                                                                                                    |
| 続行するには利用規約に同意してください                                                                                                    | User Nicknames (Read only)     provisioning nickname feeds                                                                                                    |
| ペンターのウェフサイトに <u>利田提約</u> かあります。<br>[同意して熱行] をクリックすると、ペンダーの利用規約(上記に本文かリンクを記載)と Marketplace の利用規約( <u>こちらに記載</u> )に同意したも<br>のとみなされます。            | Leer Provisioning (Read only) provisioning user feeds     Docs (Read/Write)     documents list data feeds                                                                                                    |
| (同意して統行)                                                                                                    | Sites (Read/Write)<br>Site feeds     Spreadsheets (Read/Write)<br>spreadsheets feeds                                                                                                    |
|                                                                                                    | ▲ Contacts (Read/Write)<br>contacts data feeds<br>信頼するアプリケーションにのみ、データへのアクセフを装可してください、Coorde Anne Marketelane のほとんどのアプリケーションは Coorde N                                                                                                    |
| <u>利用規約</u> - <u>ブライパシー ポリシー</u> - <u>Google ホーム</u><br>©2013 Google Inc.                                                                      | ■ 編集 5 3 アンリーンヨンとのが、アーグ かくます 町 くてんという Glogie Apps Maintanate Site LCOS アンリーンヨンは Glogie A<br>外の会社が開発したものです。アプリケーションやにはガジェットを使ってデークにアクセスするものがありますが、ごれはフィッシング攻撃の<br>危険性が高くなるので、アプリケーションを慎重に判断してください。信頼できる作成元のアプリケーションだけをインストールするようにしてく<br>ださい。管理者は、このようなアプリケーションの使用により生じたセキュリティの侵害やアータの損失について、単独で責任を負うものとしま<br>す。 証拠 アプリケーションの判断方法と危険性について |
|                                                                                                    | 「データへのアクセスを許可する」<br>[キャンセル]                                                                                                    |
| ・ステップ②「セットアップ」ページへ遷移します<br>してインストール完、了です。                                                                                                    | ので「データへのアクセスを許可する」をクリック                                                                                                    |

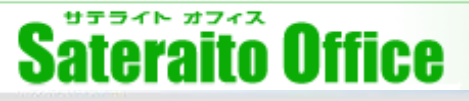

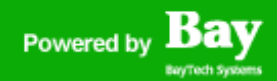

#### <u>1.サテライトオフィス・シングルサインオンのインストール</u>

・正常にインストールされているか確認するには、Google Apps管理者コンソールから、 「MarketPlaceアプリケーション」より確認可能です。サテライトオフィス・シングルサインオンが表 示されていればインストール成功です。

・Googleツールバーの「もっと見る」からも確認出来ます。

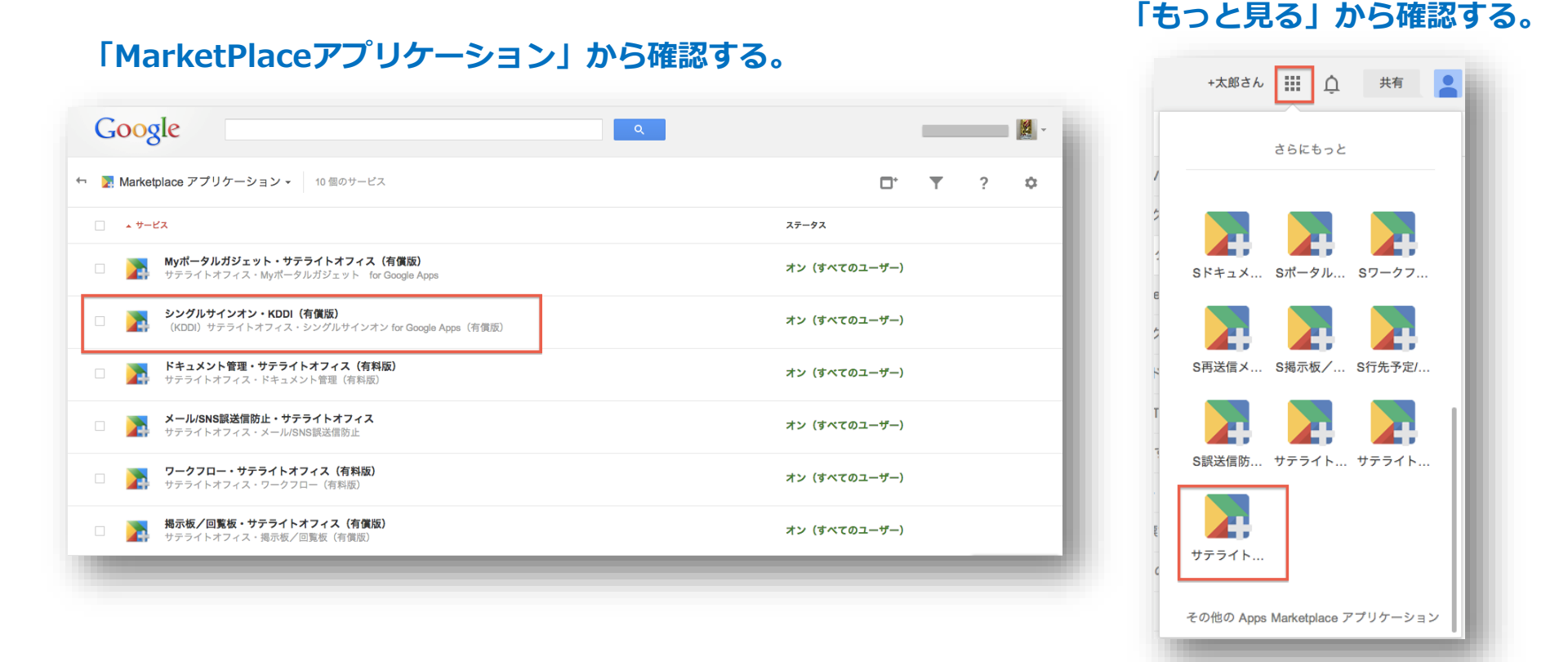

#### http://www.sateraito.jp

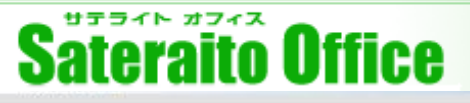

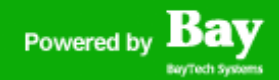

#### 2. Google AppsのAPIアクセスを有効にします。

・サテライトオフィス・シングルサインオンを有効化する為に、Google Apps管理コンソールから Google AppsのAPIアクセスを有効にします。

①管理コンソールのダッシュボードから、

セキュリティーをクリックします。

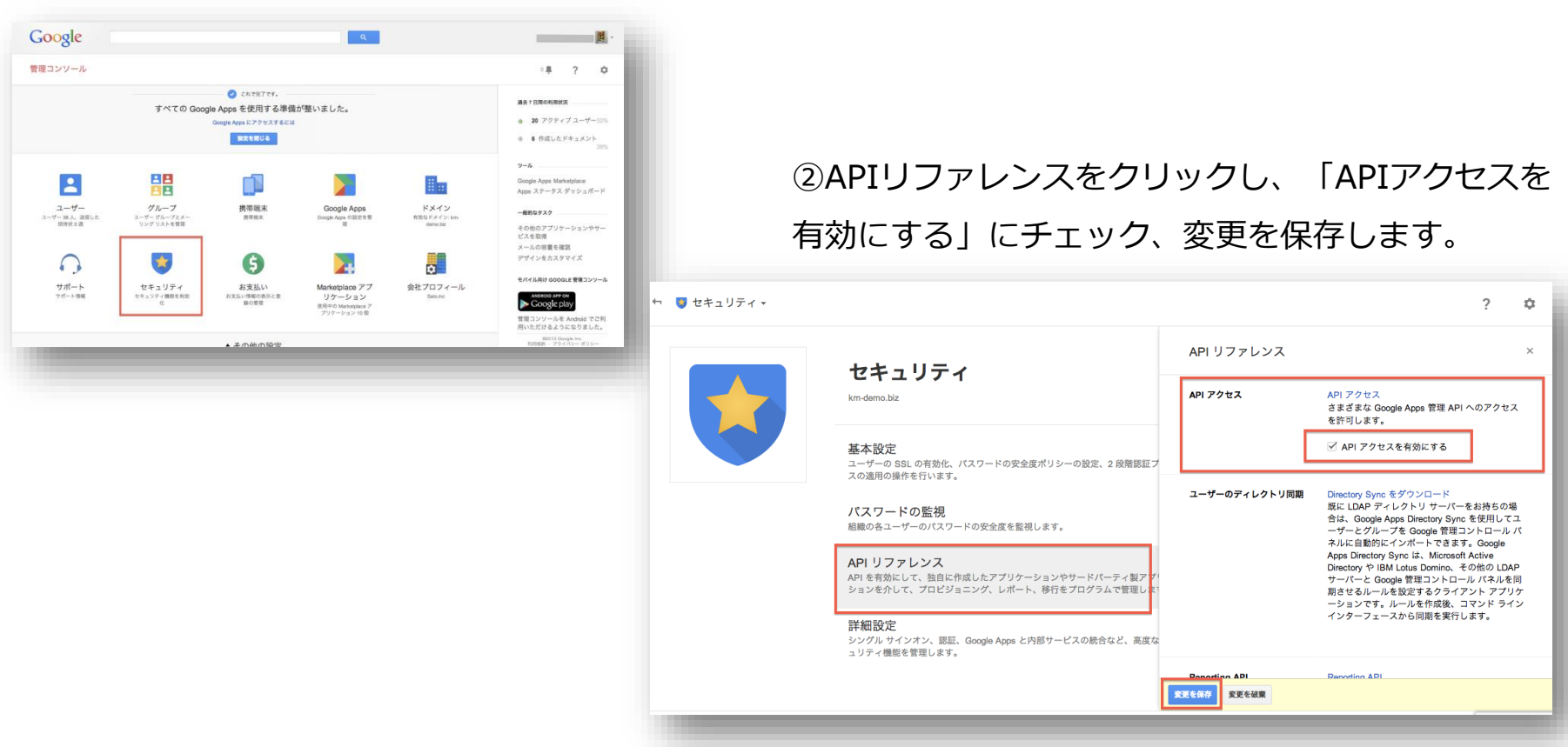

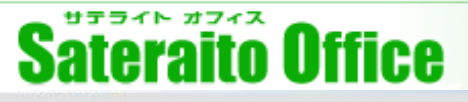

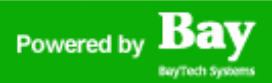

#### 3.シングルサインオン管理コンソールへアクセスします

①Googleツールバーの「もっと見る」から

#### シングルサインオンをクリックします。

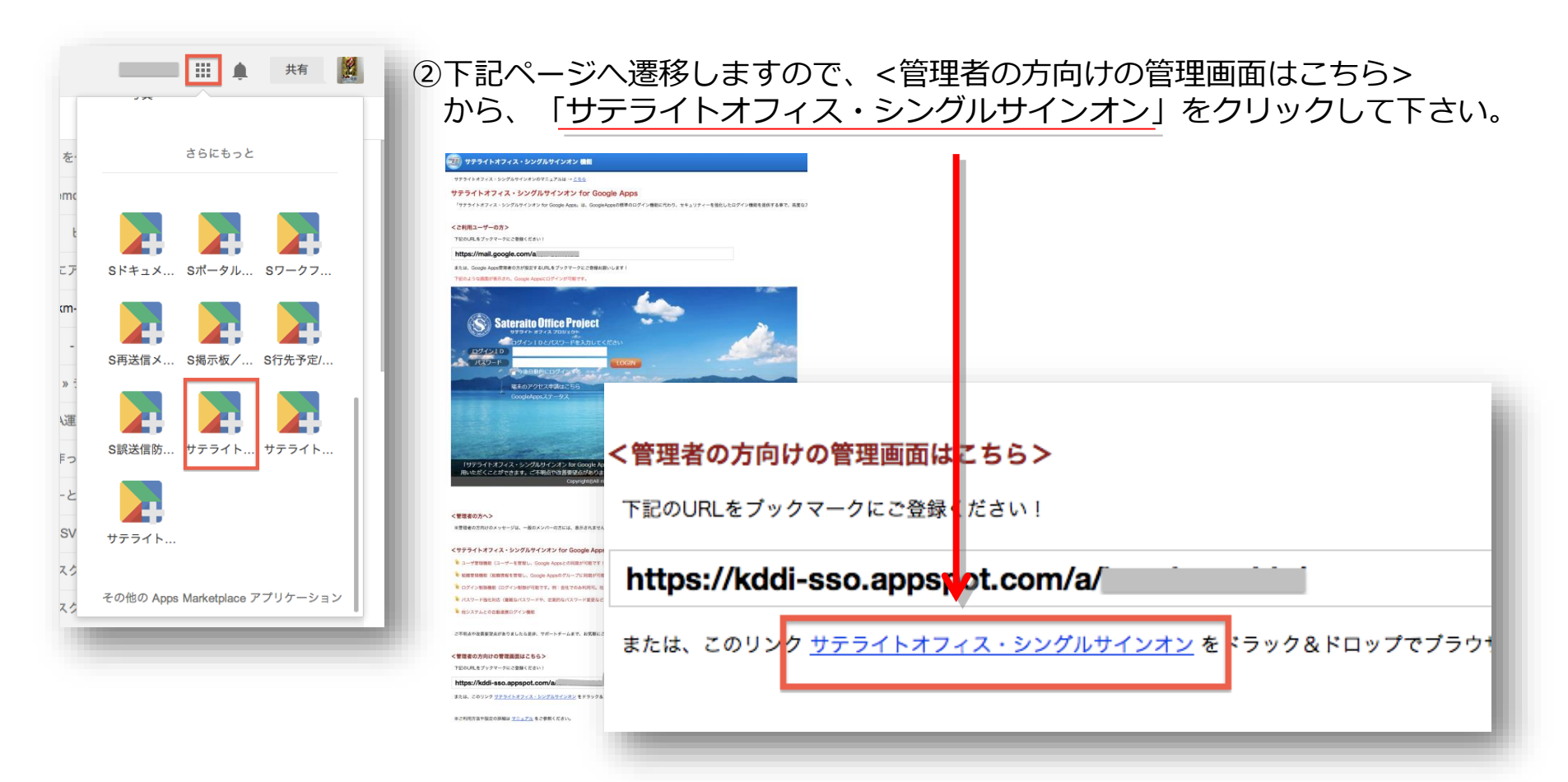

# Sateraito Office

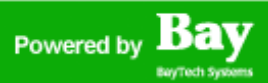

## 3.シングルサインオン管理コンソールへアクセスします

シングルサインオンのログイン画面が開きますので、

Google Appsの特権管理者ID・PWでログインが可能です。

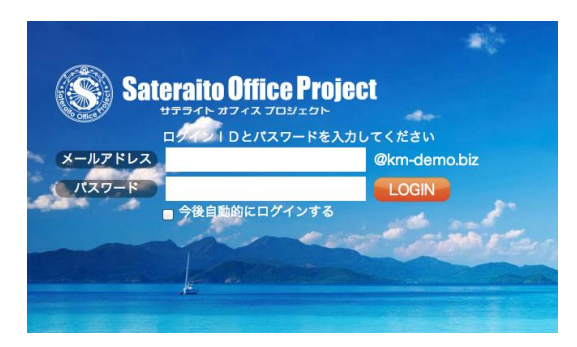

#### シングルサインオンの管理コンソールです。

| Sateraito Office                                                           |                                                                                                    |  |  |  |
|----------------------------------------------------------------------------|----------------------------------------------------------------------------------------------------|--|--|--|
| ダッシュボード ユーザ管理                                                              | 組織(Group)管理 組織(OU)管理 セキュリティルール管理 タスク管理 外部システム連携管理                                                                                                    |  |  |  |
| <b>ドメイン</b> 設定<br>≫ ドメイン設定                                                 | 「サテライトオフィス・シングルサインオン for Google Apps」へようこそ!ここではGoogleAppsを中心とした様々なサービスをご利用いただくことができます。 ご不明点や改善<br>要望点がありましたら是非、サポートチームまで、お気軽にご連絡頂ければと思います。お客様が、より便利に利用していける機能を、低価格で追加していきますので、よろしくお<br>願いします。                                              |  |  |  |
| <ul> <li>基本設定</li> <li>ログイン制御設定</li> <li>GoogleApps設定</li> </ul>           | ドメイン設定                                                                                                    |  |  |  |
| <ul> <li>ログインページ設定</li> <li>SSOダウン時リカパリー対策</li> <li>シングルサインオン設定</li> </ul> | <ul> <li>         ・基本設定         ドメイン名:         セカンダリドメインの追加・確認はこちら         連絡先メールアドレス:         </li> </ul>                                                                                                    |  |  |  |
| <b>ユーザ管理</b><br>ユーザー覧<br>ユーザの追加                                            | <ul> <li>※このメールアドレスにタスク完了通知メールなどが送信されます。</li> <li>タイムゾーン: (UTC+9)日本標準時(JST)、ロシア(イルクーツク)、輸回、バラオ </li> <li></li></ul>                                                                                                    |  |  |  |
| 組織(Group)管理<br>副 組織一覧<br>副 組織の追加                                           | <ul> <li>ファイルのエンコード:・ 日本語 (Shift-JIS) </li> <li>※ユーザ、組織などのCSVファイルのエンコードを指定します。英語、日本語以外の言語をご利用の場合は「Unicode (UTF-8)」)等をご利用ください。</li> <li>※エクスポートとインボート処理でエンコードの種類が変わっていると正しく取り込めない場合がございますので、ご注意下さい。</li> <li>ユーザ名の表示: 株、名の順で表示 ★</li> </ul> |  |  |  |
| 組織(OU)管理<br>□ 組織(OU)一覧<br>□ 組織(OU)の追加                                      | ▶ ログイン制御設定<br>デフォルトで利用する<br>プロファイル: ※標準で使用するログイン設定やアクセス制御のためのプロファイルです。                                                                                                    |  |  |  |

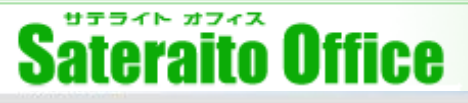

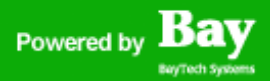

#### <u>4.シングルサインオン管理コンソールの設定</u>

シングルサインオン管理コンソールの設定を開始します。

①ダッシュボードから、固定グローバルIPアドレスを設定致します。「プロファイルで使用する社内 ネットワーク」からIPアドレスを入力し、「社内ネットワークのIPアドレスを追加」をクリックします。

|             | ご設定前に管理者に適切なパスワードが設定されているかなどご確認ください!                                                         |  |  |  |
|-------------|----------------------------------------------------------------------------------------------|--|--|--|
| プロファイルで使用する | サブネットマスク × 社内ネットワークのIPアドレスを追加                                                                |  |  |  |
| 社内ネットワーク:   | ※御社のグローバルIPアドレスを指定ください。(例:202.222.123.120) 調査方法はこちら                                          |  |  |  |
|             | ※IPv6環境の場合はサブネットマスクは不要です。(例:3FFE:FFFF::8:800:20C40)                                          |  |  |  |
|             | ※ここで社内からインターネットにアクセスする <b>ゲートウェイ・プロキシサーバのIPアドレス</b> を設定しておくと、プロファイルによるアクセス制御<br>の設定が簡単になります! |  |  |  |
|             | プロファイルごとに個別にネットワークを追加することも可能です。                                                              |  |  |  |
|             | □ IPアドレスとして「X-Forwarded-For」値を優先して使用する (通常は利用しません)                                           |  |  |  |
|             |                                                                                              |  |  |  |
|             | ※「REMOTE_ADDR」がここで指定されたIPアドレスの中にある場合のみ「 <b>X-Forwarded-For</b> 」値を使用します。                     |  |  |  |
|             | ※CIDR形式(例:121.111.222.120,121.111.222.121/29)<br>※IPv6形式(例:3FFE:FFFF:8:800:20C4:0)           |  |  |  |
|             | ※未指定の場合はチェックしません。通常は社内プロキシサーバのアアドレスを設定してください。カンマ区切りで複数指定可能です。                                |  |  |  |
| 100 A 1     |                                                                                              |  |  |  |
|             |                                                                                              |  |  |  |
|             | ※調査方法は <b>こちら</b> をクリックして頂いても確認が可能です。                                                        |  |  |  |

②必要に応じて、支店や工場など、各拠点のIPアドレスを登録して下さい。

## Sateraito Office

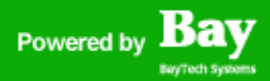

### <u>4.シングルサインオン管理コンソールの設定</u>

①データ連携の為に、特権管理者のID・PWを登録します。

|      | Apps管理者アカウント:                             |
|------|-------------------------------------------|
|      | ※GoogleAppsとの連携に使用します。メールアドレス全体を入力してください。 |
|      | Apps管理者パスワード: 変更                          |
|      | OAuthコンシューマキー: km-demo.biz こちらから取得        |
| Auth | コンシューマシークレット: ************ 変更             |
| XOAu | uth情報はGoogleApps管理画面で設定したものをセットしてください。    |

#### ②特権管理者のID・PWを入力管理しましたら、保存をクリックします。

※案急モートは、AmazoneC2上で稼働9 るSSOで9。用日までの設定やユーワ17報かAmazoneC2にコヒーされま9。 シングルサインオンやGoogleAppEngineのダウン時には、緊急モードに切り替えて引き続きサービスをご利用頂けます。 ※シングルサインオンに直接ブックマークをしていると緊急モードをご利用頂くことができません。Googleのポータルサイトや 推奨します。 ※詳細は緊急モードへの切り替えについてをご参照ください。

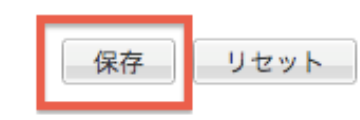

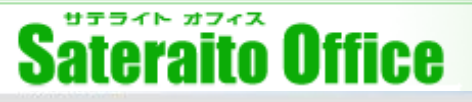

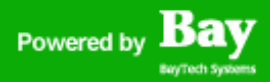

サテライトオフィス・シングルサインオンでは、特権管理者はGoogle AppsのID・PWでログイン、一般ユーザはGoogle AppsのID・PWを教えずに、シングルサインオン独自のID・PWで管理するのが一般的です。まずは、特権管理者のプロファイルを設定します。

#### ①ユーザ管理をクリックします。

| Sateraito Office Project       |                                                      |  |  |
|--------------------------------|------------------------------------------------------|--|--|
| ダッシュボード ユーザ管理                  | 組織(Group)管理 組織(CU)管理 セキュリティルール管理 タスク管理 外部システム連携管理    |  |  |
| ユーザ管理 イ                        | ここではユーザ管理を行うことができます。シングルサインオンするためのアカウントの新規作成や変更はここから |  |  |
| ▶ ユーザー覧<br>ユーザの追加              | ユーザ                                                  |  |  |
| i⊇ ユーザー括エクスポート<br>□ ユーザー括インポート | 検索                                                   |  |  |
| タスクの追加                         | メールアドレス:                                             |  |  |
|                                |                                                      |  |  |

②まずは管理者に対して、管理者用プロファイルを設定致します。ユーザー覧の「特権管理者」から、

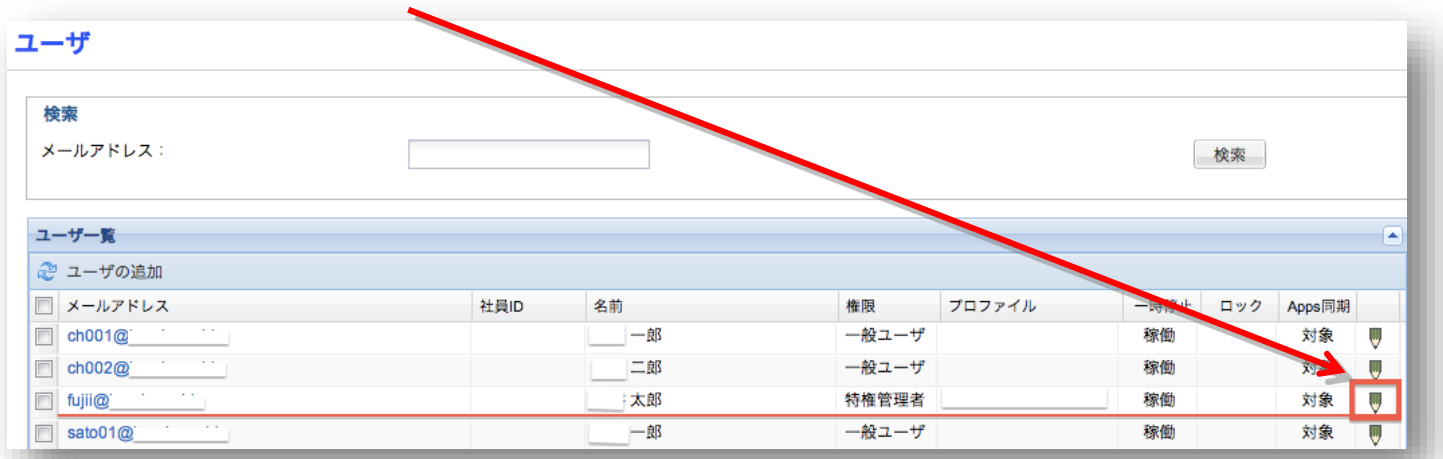

右側にある「鉛筆」アイコンをクリックします。

http://www.sateraito.jp

Copyright(c)2009 BayTech Systems, Inc. All rights reserved

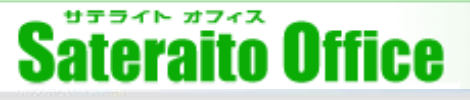

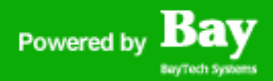

③ユーザ詳細画面にて、「管理者用プロフィル」を設定します。

編集方法:「編集」をクリック⇒「管理者用プロファイルを設定」⇒「ユーザ情報を保存する」をク リックして完了です。

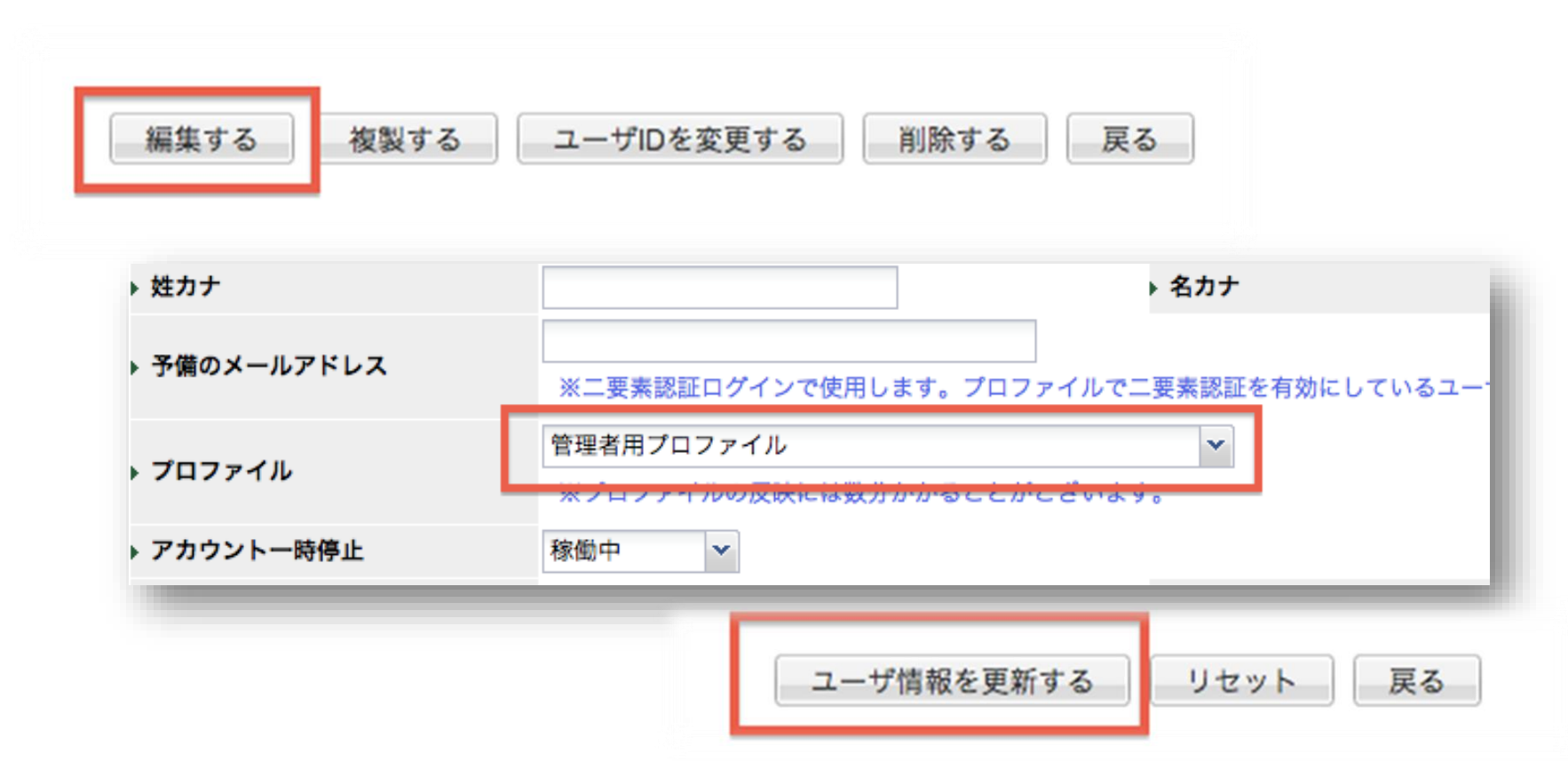

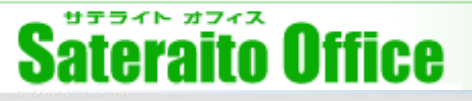

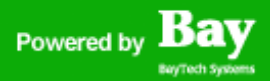

④次に一般ユーザのSSOパスワードを設定します。

ユーザー覧からPWを設定するユーザをクリックします。(ユーザ詳細画面を表示までは、P10管理者の設定と同じ流れになります。

編集方法:「編集」をクリック⇒SSOパスワード「設定」⇒「ユーザ情報を保存する」をクリックして 完了です。

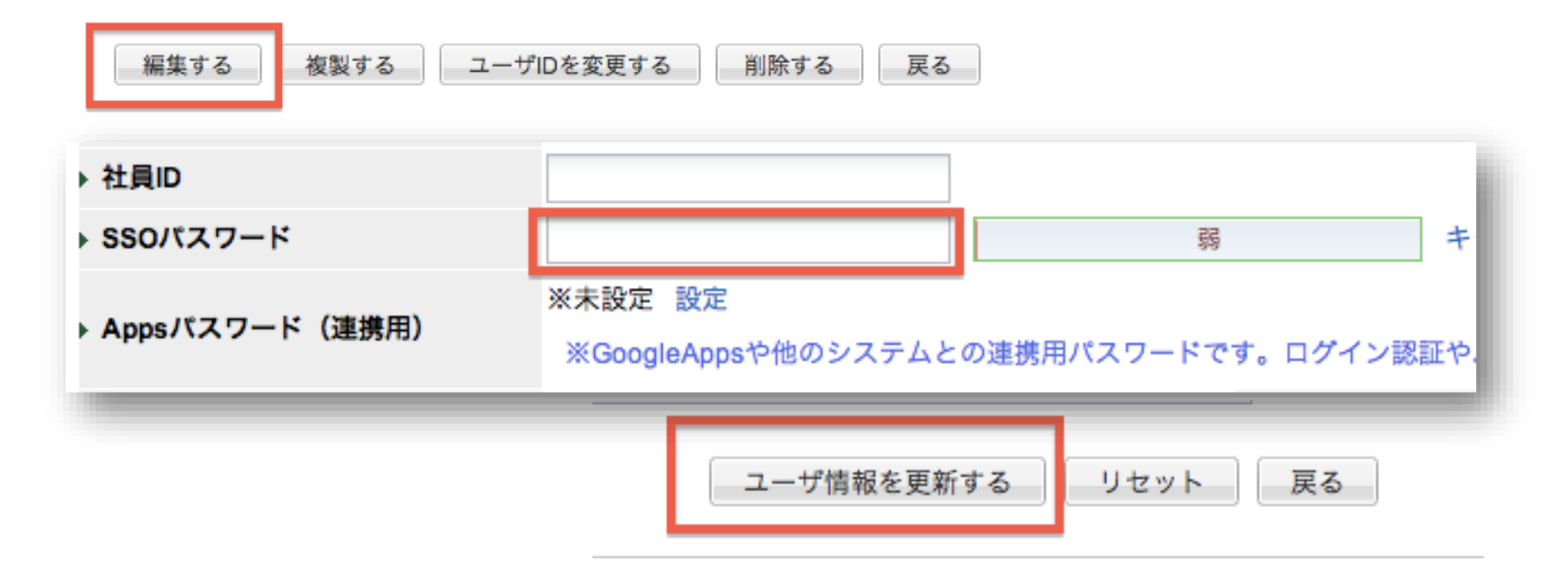

※今回は各ユーザ毎にPWを設定しましたが、CSVによる一括アップロードも可能です。

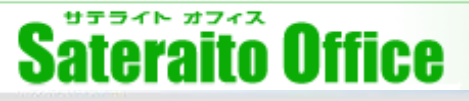

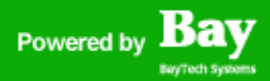

⑤次に一般ユーザ全てに割り当てるデフォルトのプロファイルを設定します。

シングルサインオン・ダッシュボードをクリックし、「デフォルトで設定するプロファイルを設定」に て「一般ユーザ標準プロファイル」を選択し、設定を保存します。

| ダッシュボード | ユーザ管理 組織(Group)                                                                                                    |
|---------|----------------------------------------------------------------------------------------------------|
| ドメイン設定  | <ul> <li>※エッスパートとコンパート処理でエンコートの俚親が変わっていると止して取り込める</li> <li>ユーザ名の表示: 姓、名の順で表示 ✓</li> </ul>                                                                                                  |
|         | ▶ ログイン制御設定                                                                                                    |
|         | <b>デフォルトで利用する</b> 一般ユーザ用標準プロファイル                                                                                                    |
|         | プロプアイル: <u>※標準で使用するログイン設定やアクセス制御のためのプロプ</u> ァイルです。<br>(設定ユーザや組織ごとの設定も可能です)。<br>※プロファイルの反映には数分かかることがございます。<br>※個別にプロファイル設定されていない管理者を含めた全ユーザに適用されます。<br>ご設定前に管理者に適切なバスワードが設定されているかなどご確認ください! |
|         | プロファイルで使用する サブネットマスク マ 社内ネ                                                                                                    |
|         | <b>社内ネットリーク:</b><br>※御社のグローバルIPアドレスを指定ください。(例:202.222.123.120) 調査方法はこ?<br>※IPv6環境の場合はサブネットマスクは不要です。(例:3FFE:FFFF::8:800:20C4:0)<br>※ここで社内からインターネットにアクセスする <b>ゲートウェイ・プロキシサーバのIPアド</b>        |
|         |                                                                                                    |
|         | 保存リセッ                                                                                                    |

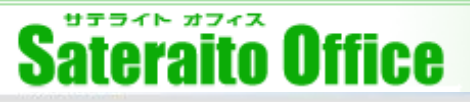

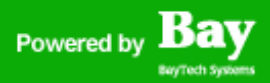

⑥次にGoogle Apps管理コンソールの設定へと進みますが、その前にSSO証明書ファイルをダウンロード&保存します。

ダッシュボードの「SSO証明書ファイルの作成(差し替え)」をクリックしてダウンロードしておいて下さい。

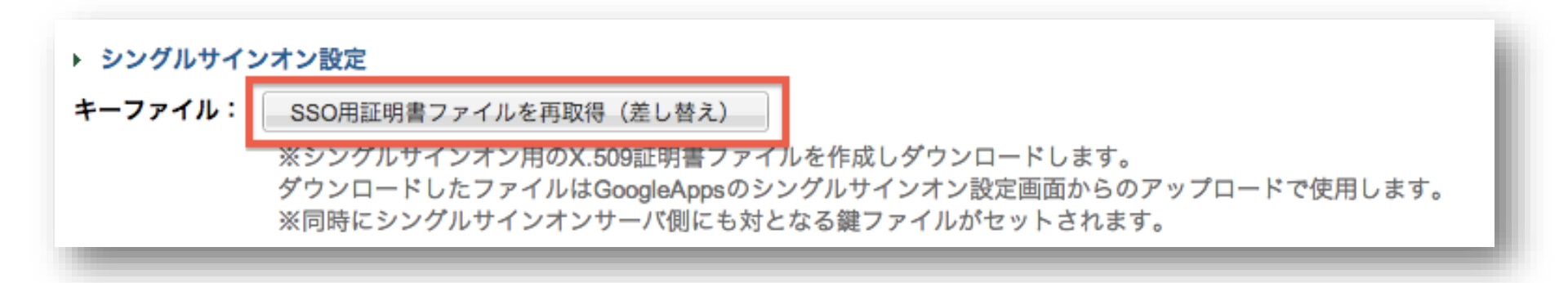

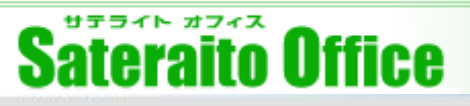

Google Apps管理コンソールにて再度シングルサインオンの設定を行います。

操作方法:「Google Apps管理コンソール」⇒「セキュリティー」⇒「詳細設定」⇒「シングルサイン オン(SSO)の設定」をクリックして下さい。

🖣 🛛 セキュリティ 🗸

? 🌣

| セキュリティ                                                                                                    | 詳細設定                    | ×                                                                                                    |
|----------------------------------------------------------------------------------------------------|-------------------------|----------------------------------------------------------------------------------------------------|
| <b>基本設定</b><br>ユーザーの SSL の有効化、パスワードの安全度ポリシーの設定、2 段階認証ブ<br>スの適用の操作を行います。<br>パスワードの監視<br>組織の各ユーザーのパスワードの安全度を監視します。<br>API リファレンス | シングル サインオン (SSO)<br>の設定 | シングル サインオン (SSO) の設定<br>Gmail やカレンダーなどのウェブペー X アプリケ<br>ーションについては、SAML ペースのシングル サ<br>インオン (SSO) サービスを使用して、ユーザー<br>アカウントを認証できます。Google トーク、<br>Gmail への POP アクセスなどのデスクトップ ア<br>プリケーションについては、ユーザーは引き続き<br>Google 管理コントロール パネルで設定されたユ<br>ーザー名とパスワードを使用して個別にログイン<br>する必要があります。 詳細 |
| ションを介して、プロビジョニング、レポート、移行をプログラムで管理します                                                                                           | 認証                      | OAuth ドメイン キーを管理する<br>ドメインの管理者は、ユーザーのログイン認証情                                                                                                    |
| 詳細設定                                                                                                    |                         | 報なしにユーザーのすべてのデータにアクセスで<br>きます。 ②                                                                                                    |

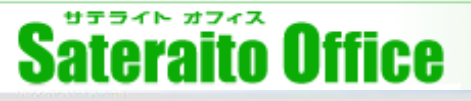

①はじめに、先程シングルサインオン管理コンソールより発行した「SSO用証明書ファイル」をアップ ロードします。

設定画面の中程にある「認証の確認」項目からアップロードを実行して下さい。

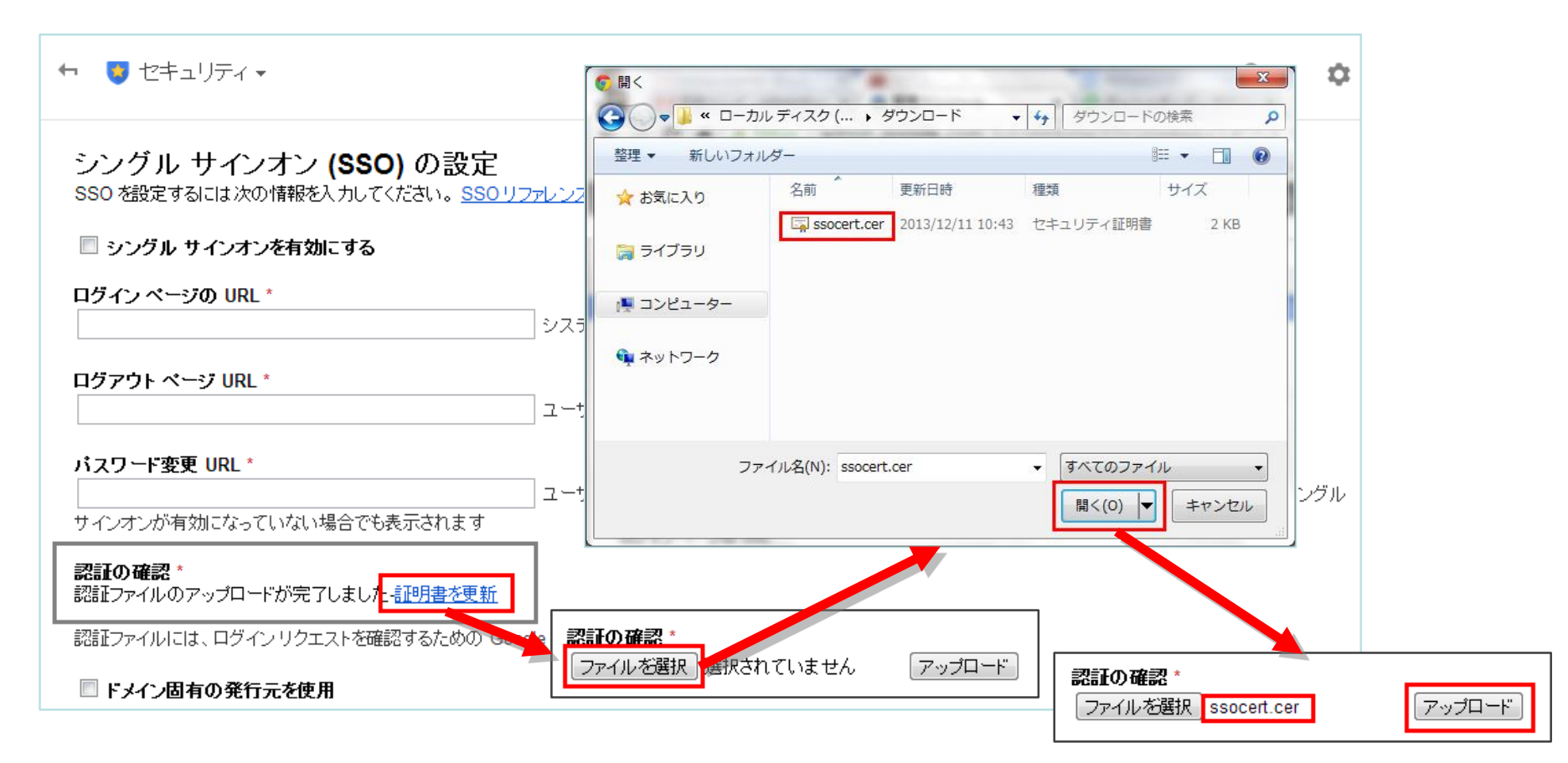

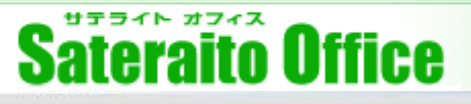

②次にログイン/ログアウト/パスワード変更の各URLを設定し、シングルサインオンを有効化します。

設定画面の先頭にある「シングルサインオンを有効にする」をチェックし、各URLを設定して下さい。 URLは次のマニュアルに記載があります。

⇒<u>https://sites.google.com/a/sateraito.jp/sateraito-dounyuu/Home/sso</u>

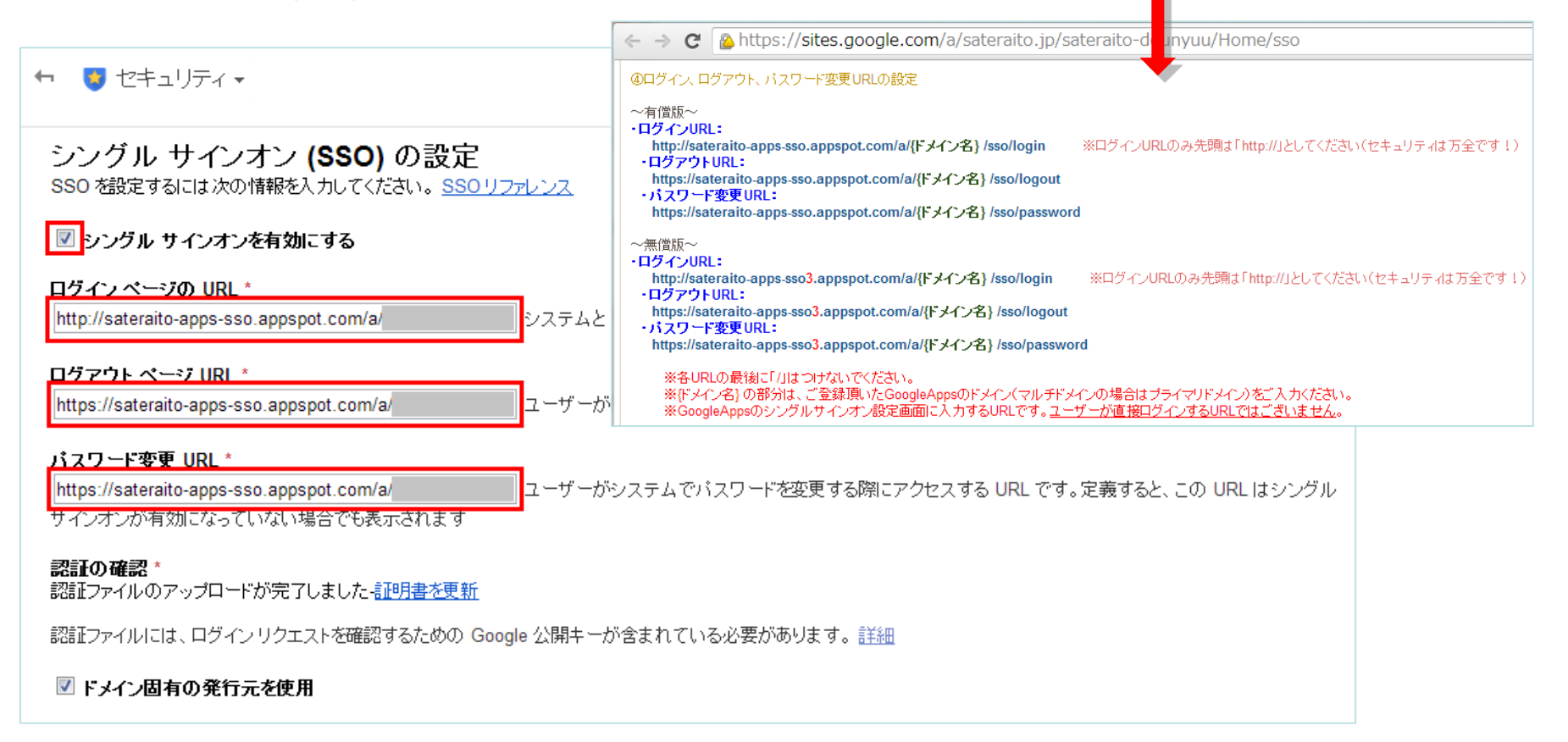

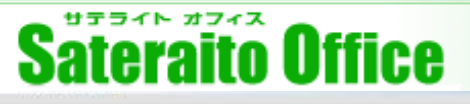

③次に「ドメイン固有の発行元を使用」をチェックし、設定の変更を保存します。

設定画面の中程の「ドメイン固有の発行元を使用」をチェックし、最下部の「変更を保存」をクリック して下さい。

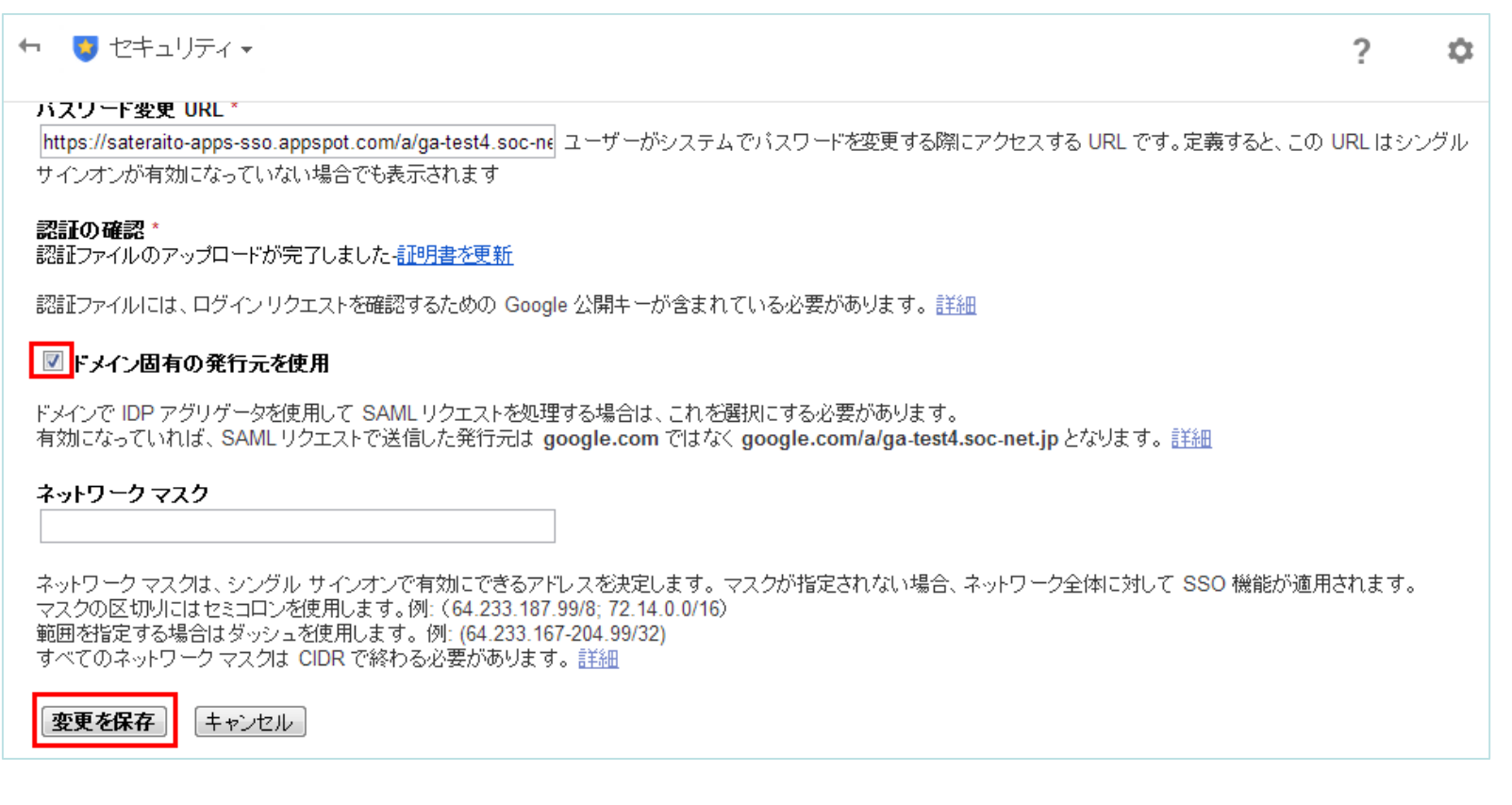

#### ※以上でシングルサインオンの設定は完了になります。

# Sateraito Office

### <u>7.シングルサインオンの動作確認</u>

シングルサインオンが正しく設定できた事を確認します。

①ブラウザからGmailのURLにアクセスしてください。⇒mail.google.com

| <ul><li>新しいタブ ×</li></ul>                                                                                                    |   |
|----------------------------------------------------------------------------------------------------|---|
| ← → C 🗅 mail.google.com                                                                                                    | ≡ |
| こちらのブックマーク バーにブックマークを追加すると簡単にページにアクセスできます。 <u>今すぐブックマークをインポート…</u>                                                                                                    |   |
|                                                                                                    |   |
| シークレット モードを使用中です。このウィンドウで開いたページはブラウザの履歴や検索履歴に記録されません。シークレット モードで開いたウィンドウをすべて閉じると、Cookie などの記録もパソコンから消去されます。ただし、ダウンロードしたファイルやブックマークしたページは保存されます。                                         |   |
| シークレット モードにしても、他のユーザー、サーバー、ソフトウェアの動作に影響することはないため、次のようなケースにご注意ください。                                                                                                    |   |
| <ul> <li>ユーザーの情報を収集、共有するウェブサイト</li> <li>ユーザーがアクセスしたページをトラッキングするインターネット サービス プロバイダや雇用主</li> <li>無料ダウンロードなどと一緒にインストールされ、キーストロークを記録する不正ソフトウェア</li> <li>スパイ、諜報活動</li> <li>背後にいる人</li> </ul> |   |
| シークレット モードの詳細については <u>こちら</u> をご覧ください。                                                                                                    |   |
| Google Chrome では拡張機能があなたの個人情報をどう処理するかを制御できないため、シークレット<br>ウィンドウではすべての拡張機能が無効になっています。拡張機能マネージャで個別に有効にできま<br>す。                                                                            |   |
|                                                                                                    |   |

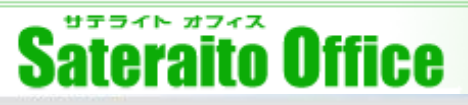

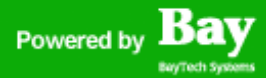

#### <u>7.シングルサインオンの動作確認</u>

②Googleのログイン画面が表示されるので、登録済み のユーザーでログインします。

ここではパスワードの入力は不要です。 IDを入力し、「ログイン」ボタンをクリックして下さい。

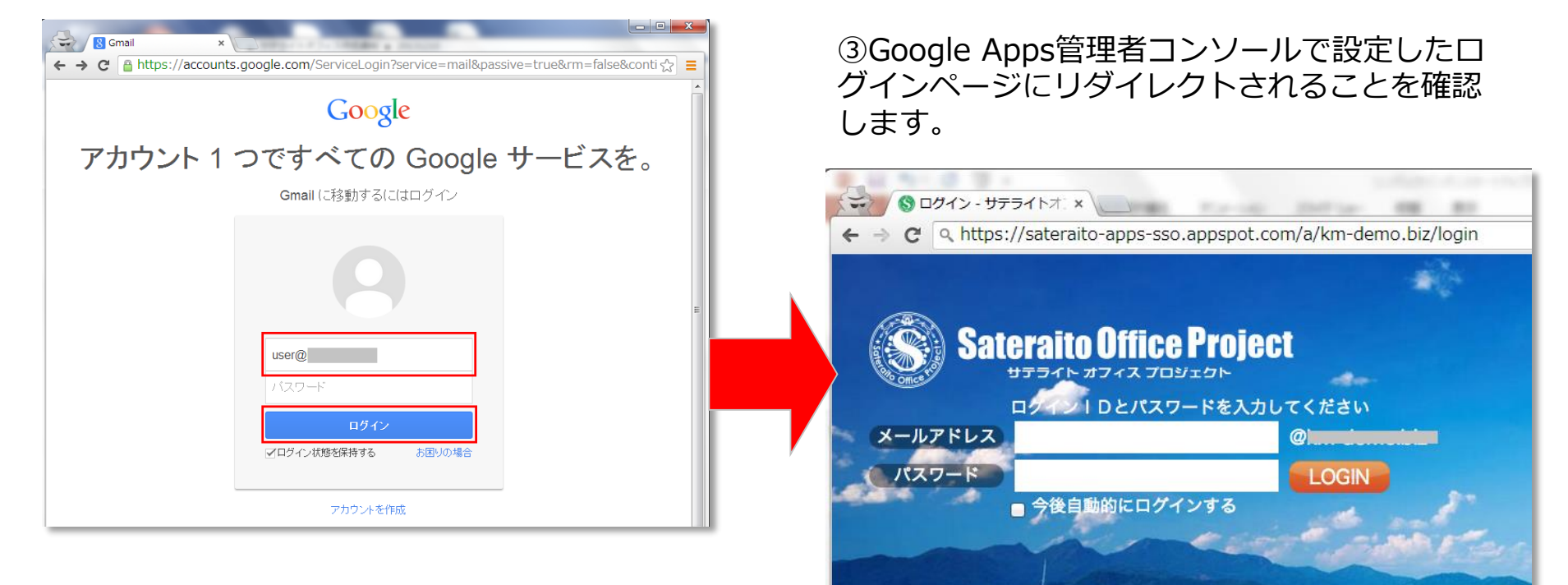

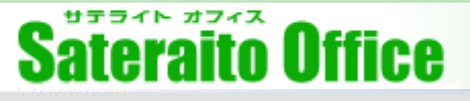

#### <u>7.シングルサインオンの動作確認</u>

④IDとシングルサインオン管理コンソールで設定したSSOパスワードを入力して「LOGIN」をクリックして下さい。

#### ⑤この画面を挟んで

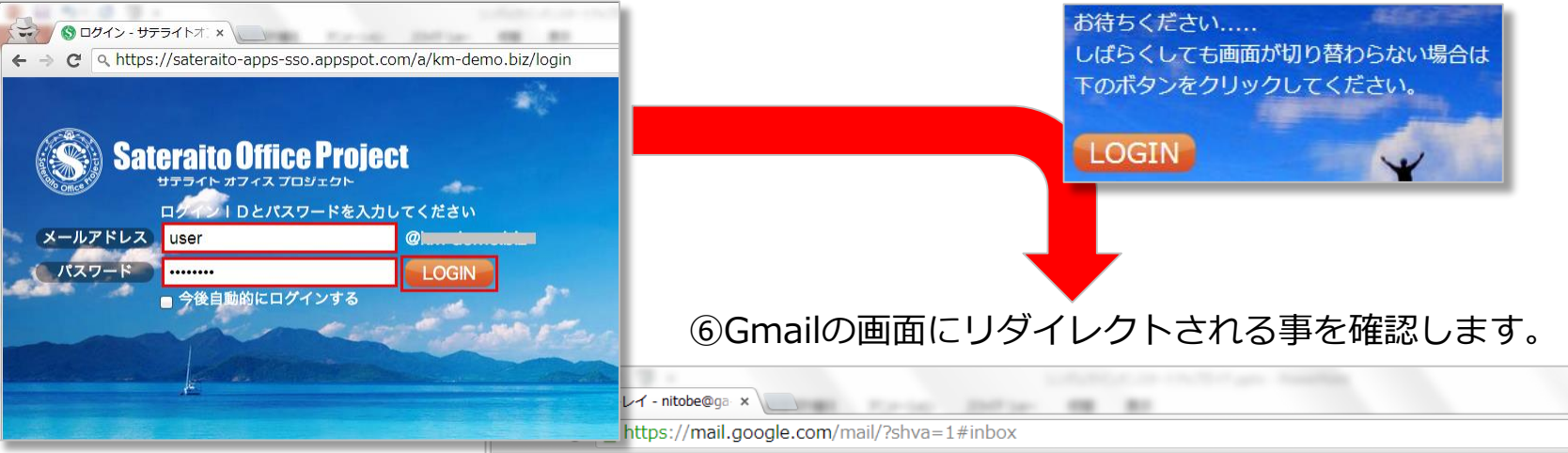

| Google                                                   |                                     | ✓ Q III user@                                                                                             |
|----------------------------------------------------------|-------------------------------------|----------------------------------------------------------------------------------------------------|
| メール・                                                     | □ - C その他 -                         | 1-3/3 < > 😑 💌 🦝 🗸                                                                                         |
| 作成                                                       | 🗌 ☆ 💌 Google Apps チーム               | Google Apps で Gmail を使用する方法 - さん Gmail と Google Apps で仕事を 12月3日                                           |
| 香信にして                                                    | 🗌 🏠 💌 Gmailチーム                      | 携帯端末向け Gmail を入手する - さん Gmail を携帯端末でお試しください Gma 12月3日                                                     |
| スター付き                                                    | 🗌 📩 💌 Gmailチーム                      | Gmailの新しい受信トレイを使用するためのヒント - さん Gmailの受信トレイへよ 12月3日                                                        |
| 重要<br>送信済みメール<br>下書ぎ<br>関く マ<br>使索、チャット、SMS<br>● システム管理者 | 0 GB <b>〈</b> 0%〉/ 30 GB を使用中<br>管理 | ©2013 Google - <u>利用規約 - ブライバシー ポリシー</u> - ブロ<br>グラム ポリシー<br>Powered by <b>Coogle</b><br>アカウント アクティビティの詳細 |

- O X

☆ =

# Sateraito Office

#### 8. 応用

## シングルサインオン管理コンソールの「セキュリティルール管理」からプロファイルを追加・編集することで、細かなアクセス制御を行うことが可能です。

| ← → C ♠ 🔒 https://sa                         | teraito-apps-sso.appspot.com/a/                                                                          | /profile/                                         | ☆ =                                                                                                    |
|----------------------------------------------|----------------------------------------------------------------------------------------------------|---------------------------------------------------|----------------------------------------------------------------------------------------------------|
| Sateraito Office                             | Project                                                                                                  | admin@                                            |                                                                                                    |
| ダッシュボード ユーザ管理                                | 組織(Group)管理 組織(OU)管理 セキュリティルール管理                                                                         | タスク管理 外部システ                                       | テム連携管理                                                                                                    |
| セキュリティルール管理                                  | ここではパスワードポリシー等ログインアクセスに関する設定<br>ごとにプロファイルで制御することができます。なお、プロフ                                             | や <u>IPアドレスや端末を制御す</u><br>ア <mark>プロファイル新規</mark> | るプロファイルを作成し、全体あるいは組織、ユーザ                                                                                                    |
| 🍋 プロファイルの追加                                  | セキュリティルール管理                                                                                              | プロファイルの新規登録<br>※プロファイルが指定さ                        | 画面です。必要な情報を入力し「プロファイルを登録する」ボタンをクリックしてください。<br>れているユーザは管理者であっても一般のユーザと同様にアクセスが制御されますので設定時には十分ご注意ください。                                                                          |
| ショートカット                                      | 検索                                                                                                    | <ul> <li>※プロファイルの反映に</li> <li>其本情報</li> </ul>     | は数分かかることがございます。                                                                                                    |
| <ul> <li>アンビス申請</li> <li>ログイン履歴一覧</li> </ul> |                                                                                                    | ・プロファイルID*                                        | 例:PROFILE01 ※管理番号です。                                                                                                    |
|                                              | <b>ブロファイル一覧</b><br>ペ ブロファイルの)自加                                                                          | ▶ プロファイル名称 *                                      | ※このプロファイルを識別する分かりやすい名称を付けてください。<br>(例:管理者プロファイル、全社標準プロファイル、xx細門プロファイル、パートプロファイル)                                                                                              |
|                                              | ブロファイルb         ブロファイルを称           ADMIN01         管理者用ブロファイル           DEFAULT01         一般ユーザ用標準ブロファイル | • ×ŧ                                              |                                                                                                    |
|                                              |                                                                                                    | ログイン・パスワードに                                       | 関する設定                                                                                                    |
|                                              |                                                                                                    | ログインロック                                           | : ● 有効 ● 無効                                                                                                    |
|                                              |                                                                                                    | パスワード変更・再設定                                       | <ul> <li>※ログインロック設定は言理者に対しても適用されより。</li> <li>:: □ ユーザによるパスワードの変更・再設定をさせない(基本はOFF)<br/>ユーザによるパスワードの変更や再設定をさせたくない場合はチェックしてください。</li> </ul>                                      |
|                                              |                                                                                                    | パスワード一元管理                                         | I: □パスワードの一元管理を有効にする(基本はOFF)<br>ユーザによるパスワード変更時に本システムが保持するSSOパスワードおよびGoogleApps自体のパスワードが<br>同時に更新されます。<br>※「GoogleAppsパスワード(連携用)」は更新されません。<br>※ユーザ管理での管理者によるパスワード変更は個別に実施されます。 |
|                                              |                                                                                                    | パスワード強度                                           | : 8                                                                                                    |
|                                              |                                                                                                    |                                                   | <ul> <li>         ・</li></ul>                                                                                                    |
|                                              |                                                                                                    | パスワード履歴チェック                                       | <ul> <li>: 設定なし               世代前までのパスワードをチェックし、同一パスワードへの変更をNGとする             ※この設定はユーザによるパスワード変更の際に適用されます。      </li> </ul>                                                  |
|                                              |                                                                                                    | マイページに関する設定                                       |                                                                                                    |

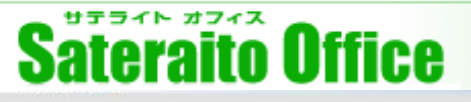

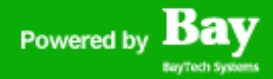

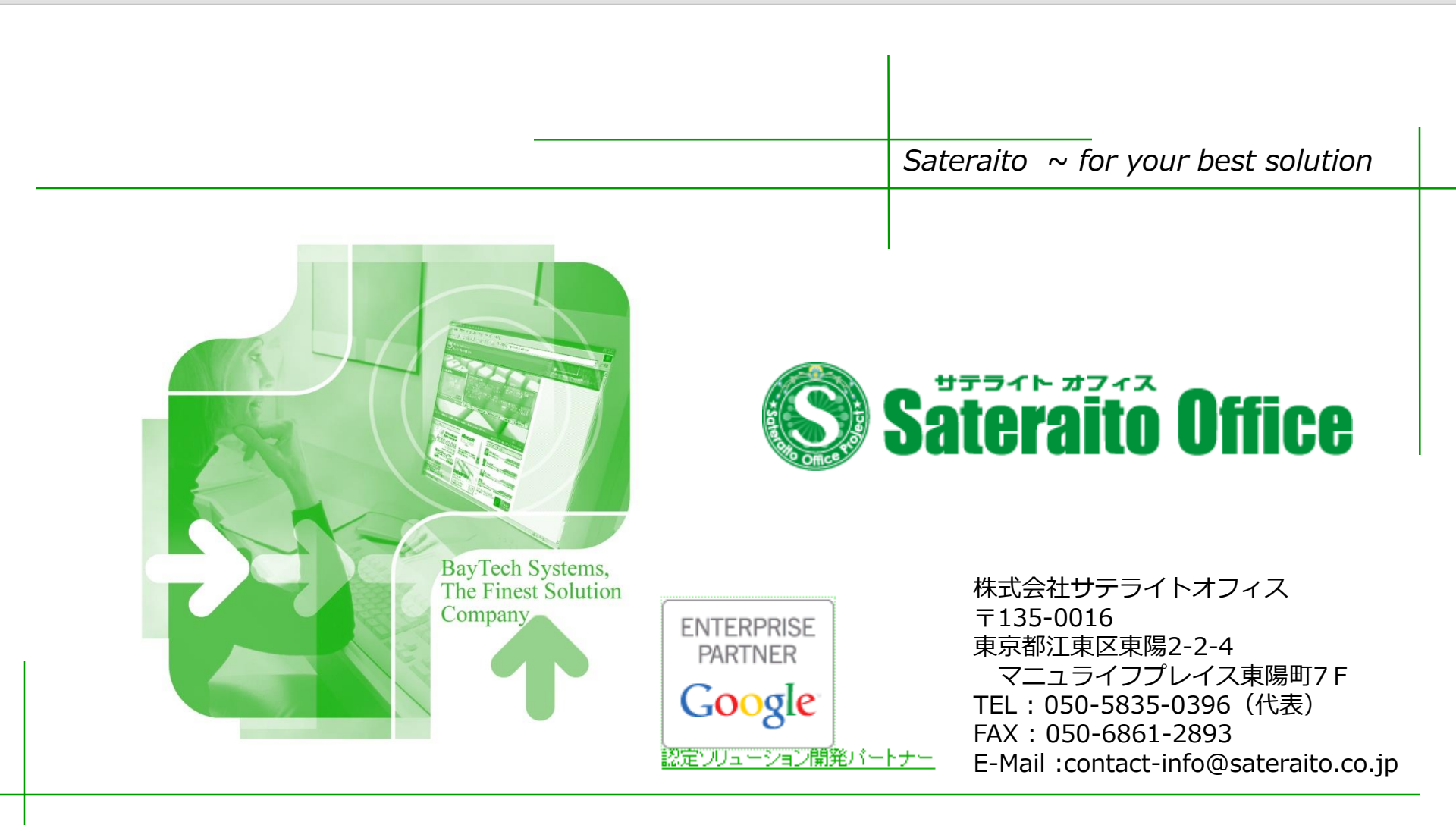